# Supplementary Information

## Supplementary Figure 1

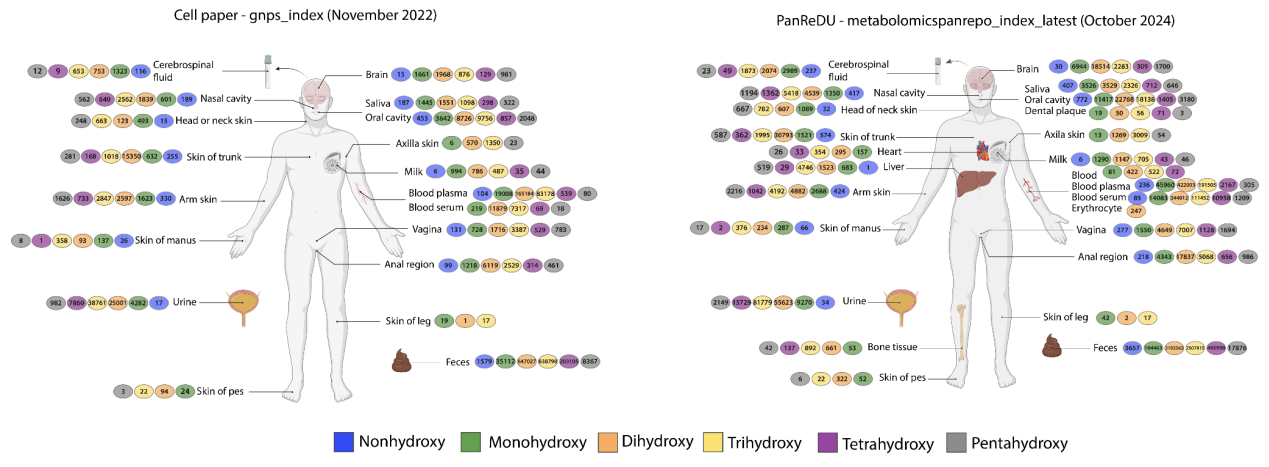

#### Supplementary Figure 1. Bile acid matches the number of hydroxy groups on the bile

**acid core.** Updated numbers of a human organ distribution search of bile acids from a recently published Candidate Bile Acid Library utilizing Pan-ReDU. The left panel shows the numbers before the update, and the right panel shows the numbers after the Pan-ReDU update<sup>7</sup>. On average, the increase was 246% per tissue/biofluid type. The numbers are given separately by the number of hydroxyl groups on the bile acid core. This figure was made using BioRender.com. Source data are provided as a Source Data file.

### Supplementary Table 1

**Supplementary Table 1** | Linkouts demonstrating the accessibility of different file formats across different repositories within the browser

| MS Run Identifier (MRI)                                                                       |
|-----------------------------------------------------------------------------------------------|
| mzspec:MSV000094405:MSV000094405/raw/SCCe0064.mzML                                            |
| mzspec:MTBLS300:FILES/Method 4<br>stool/QXA07POSLAT20190401_MSST010118ML_HUMAN_FECAL4_08.mzML |
| mzspec:MSV000094460:raw/FIR094/20221108_C1_094_R2A_ext_POS_2-B,7_01_35551.d.mzXML             |
| mzspec:MTBLS1039:FILES/DERIVED FILES/13-124 12hpi Chitin 1 150306.mzXML                       |
| mzspec:MSV000094118:raw/Raw/20210552_QC5.raw                                                  |
| mzspec:MTBLS1024:FILES/KN210_1019_ppl_neg_400k.raw                                            |
| mzspec:ST002244:Positive_QC_16.raw                                                            |

### Supplementary Note 1

Here we demonstrate how we can select and process *Mus* and *Mus musculus* mzML and mzXML with files with MS/MS scans to retrieve GNPS library annotations and molecular networking results.

- 1. Go to the ReDU data selection dashboard at https://redu.gnps2.org/selection/
- 2. Set the NCBITaxonomy column filter to 'contains ".(Mus|Mus musculus)\$"' which retrieves all NCBI Taxonomy values ending on 'Mus' or 'Mus musculus'.
- 3. Set the UBERONBodyPartName filter to '= kidney' which retains all kidney samples.
- 4. Subset to files that contain MS/MS spectra by setting the MS2spectra\_count to '> 0'.
- 5. Select a few rows via the checkboxes on the left side of the table and click the 'Molecular Networking/Library Matching' button (or download all filtered MRIs to submit more than can be selected on a single page).

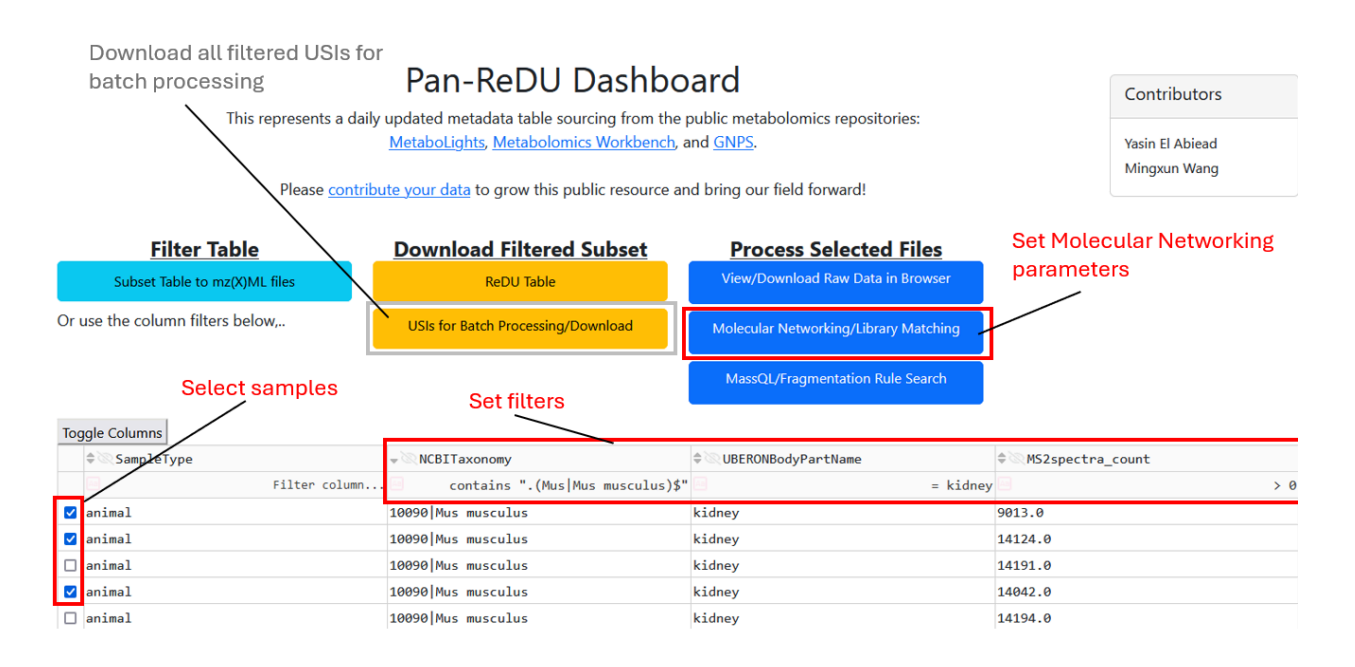

- 6. This will bring you to the Molecular Networking submission page with the MRIs of the selected files already populated.
- 7. Give a title to your job, set 'Integrate ReDU Metadata for Public USIs' to 'Yes', and the other parameters to your satisfaction.
- 8. Submit workflow through the 'Submit Workflow' button.

| Job Description                                                    |                                                       |
|--------------------------------------------------------------------|-------------------------------------------------------|
| mouse kidney test                                                  |                                                       |
| File Selection Job title                                           |                                                       |
| File Selection - Input Data Folder                                 | Selected USIs. Other USIs can be added via copy/paste |
| Select Input Data Folder Show/Hide Manual File Selection           | Library Search Parameters                             |
| USI Files to Analyze                                               | Library Minimum Cosine                                |
| mzspec:ST002390:DMXAA/POS/pos_C_2.mzML                             | 0.7                                                   |
|                                                                    | Library Minimum Matched Peaks                         |
| File Selection - Input Spectral Library Folder                     | 6                                                     |
| Remove File Selection LIBRARYLOCATION/LC/LIBRARY                   | Analog Search                                         |
| Select Input Spectral Library Folder Show/Hide Manual File Selecti | No                                                    |
| Use Pan-Re                                                         | DU Top-K Submit job                                   |
| File Selection - Input Metadata File Metadata d                    | uring analysis1                                       |
| Select Input Metadata File Show/Hide Manual File Selection         | Submit Workflow                                       |
| Integrate ReDU Metadata for Public USIs                            |                                                       |
| Yes                                                                |                                                       |

9. Once the status page switches from Status 'Running' to 'Done' you can download all results via the 'Download All Results' button.

| GNPS2 Homepage Docume             | entation About Workflows Tasks All Tasks                         |                                  |                                                                                               | File Browser                     | Shared Browse |
|-----------------------------------|------------------------------------------------------------------|----------------------------------|-----------------------------------------------------------------------------------------------|----------------------------------|---------------|
|                                   | GNE                                                              | 2S2 Analysis Statu               | s Page                                                                                        |                                  |               |
| Clone                             | Description mice_kidney_subset                                   | Update Standard Out              | Logs Nextflow Report                                                                          |                                  |               |
| Hide Task                         | Task Tags                                                        | Update                           | local (160)                                                                                   |                                  |               |
| Delete Task                       | Workflow classical_networking_workflow                           | [d9/3a71b3] pr<br>[e5/4082cc] pr | rocess > prepInputFiles (1)<br>rocess > filesummary (1)                                       | [100%] 1 of 1<br>[100%] 1 of 1   |               |
| Protect Task                      | Version SERVER:2024.09.17;WORKFLOW:2024.10.09                    | [49/11c596] pr<br>[c0/bd73bb] pr | rocess > mscluster (1)<br>rocess > librarySearchData (29)                                     | [100%] 1 of 1<br>[100%] 65 of 65 |               |
|                                   | Result Display task View Latest Result Display Status DONE       | [8f/22c8e8] pr<br>[8e/5ace6c] pr | rocess > librarymergeResults<br>rocess > summaryLibrary (63)                                  | [100%] 1 of 1<br>[100%] 65 of 65 |               |
| Public Task                       | Task ID 9998585479454f05bf2c071cfb139341                         | [72/c41e46] pr<br>[e2/fa3c42] pr | <pre>rocess &gt; librarygetGNPSAnnotations (1) rocess &gt; networkingGNPSPrepParams (1)</pre> | [100%] 1 of 1<br>[100%] 1 of 1   |               |
| Job finished                      | User yasel                                                       | [oo/ddf02d] pr                   | norner ) calculatoDaine (6)                                                                   | [1009] 15 of 15                  |               |
|                                   | Inspect Appotntions                                              | Task Results Links               | Download all                                                                                  |                                  |               |
| Copy Results to User Space Impo   | ort Task for Reanalysis                                          |                                  | Downloa                                                                                       | d All Results Browse             | All Results   |
| Files Summary Cluster Summar      | ry Library Match Results Network Components List Raw Spec        | ctra List Network Pairs List     |                                                                                               |                                  |               |
| Network Visualizations            | Inspect molecular network                                        |                                  |                                                                                               |                                  |               |
| Visualize Full Network in Browser | Visualize Full Network w/ Singletons in Browser Export Network i | n Cytoscape Export Network in    | Cytoscape with Singletons                                                                     |                                  |               |

### 10. Click the 'Library Match Results' button to inspect all molecular annotations.

| Show 10 ¢      | entries   |                                     |        |                     |          |                 |            |            |                    |                |
|----------------|-----------|-------------------------------------|--------|---------------------|----------|-----------------|------------|------------|--------------------|----------------|
| View 11        | #Scan# 11 | Compound_Name                       | lon 11 | Precursor<br>m/z †1 | Cosine 💷 | Shared<br>Peaks | MassDiff 1 | Adduct 11  | SpectrumID 11      | Smiles         |
| Sear 11        | Search #  | Search Compound_Name                | Sear   | Search Prec         | Search ( | Search Sł       | Search Mas | Search Adc | Search SpectrumID  | Search Smiles  |
| View<br>Mirror | 97        | L-methionine CollisionEnergy:102040 | LC-ESI | 150.058             | 0.999734 | 7               | 0.0        | M+H        | CCMSLIB00010102885 | S<br>H2N<br>OH |
| View<br>Mirror | 72760     | NAD                                 | ESI    | 664.113             | 0.995044 | 13              | 0.00402832 | Μ          | CCMSLIB00006680146 |                |

11. You can click the 'Visualize Full Network in Browser' button for an interactive Molecular Network.

#### Select Pan-ReDU variable

| -                                                                                |                            | Pie Configuration                |                        | Network Controls   | Ø                         |                    |
|----------------------------------------------------------------------------------|----------------------------|----------------------------------|------------------------|--------------------|---------------------------|--------------------|
| O-arachidonoy/carntine                                                           |                            | Attribute Selection (2) ATTRIBU  | TE_DATASETACCESSION \$ | ReCompute Netw     | vork Net                  | work Filter        |
|                                                                                  |                            | Group 1 🕑                        |                        | Component Filter 😰 | Enter component to filter | , blank to show wl |
| -7092 -20028<br>-527                                                             | /                          | × GNPSGROUP:MTBLS3056<br>Group 2 | X *                    | Network Style 👔    | Solid                     | ٥                  |
| -32,003                                                                          | 435,195                    | GNPSGROUP:MSV000079949 Group 3   | × *                    | Node Labels 👔      | Library Match             | ٥                  |
| -28.031<br>-12,13.067 -54.046                                                    |                            | × GNPSGROUP:MSV000082157         | × •                    | Node Size 🝞        | None                      | ٥                  |
| 46/05 Paintoyicardine Pro                                                        | opionylcamiline - 40.00 eV | Group 4  GNPSGROUP:MTBLS3003     | Show library an        | Node Color         | None                      | ٥                  |
| -42.018<br>-20.023                                                               |                            | Group 5 😨                        | *                      | Edge Labels 🔞      | Delta m/z                 | ٥                  |
| Spectral Match to Oleoyi L-carnetine from NST 14 -23.998 at 188<br>-18.02 -8.003 | -14.015                    | Group 6 🕐                        | Show delta m/z         | Edge Thickness 👔   | None                      | ÷                  |
| -30.038 Butyrylcamt                                                              | ine - 30.00 eV             | Select                           | Show della miz         | Edge Color 🔞       | None                      | ٥                  |
| 157,096                                                                          |                            | Show Pie Charts (2) Yes          | ٥                      | Edge Score Min 🔞   | 0 0.2 0.4 0.6             | 0.8 1              |
| •                                                                                | Dianlay Dia Charta         | 946 Nodes, 1337 Edges            |                        | Node Search 🔞      | Enter Cluster Number to   | highlight          |
|                                                                                  | Display Pie Charts         | Advanced Ne                      | etwork Coloring        | m/z highlight 👔    | Enter min m/z En          | iter max m/z       |

- 12. The 'Visualize Full Network in Browser' button will bring you to an interactive network. It might require some time to load depending on the size.
- 13. To integrate with metadata set 'Show Pie Charts' to 'Yes', and select any ReDU column from the 'Attribute Selection' dropdown menu. This will show the relative number of observed spectra for every node as a pie chart per selected grouping.
- 14. To display annotations set 'Node Labels' to 'Library match'. Clicking on individual nodes allows to show structures of molecules if available for the respective annotation, as well as MS2 spectral matches.